## Moxa NPort 简易安装测试向导—Pair Connetion

### Mode(Master/Slave)

### 制作时间: 2007年11月6日

适用产品(NPort 5000/6000 系列),

适用操作系统(ALL)[注: 此模式适用于2只Nport,网络对连通讯]

# 第一部分:安装

- 1、将 NPort 连接到网络上
- 2、安装 NPort 管理工具——NPort Search Utility
- 3、打开 NPort Search Utility
- 4、 点"search"或从指定 IP"search ip"来搜索 NPort
- 注意: 在配置 NPort 时, 主机与 NPort 在同一网络中
- 5、选择相对应的 NPort 双击。
- 6、进入配置界面,在"Basic"下对产品名称、日期等进行基本设置

#### 注意:在设置完各项后请单击"submit"提交设置。

- 7、在"Network"下对两个 NPort IP 地址及其他的网络设置进行设置
- 8、在"Serial"下可对各个端口进行基本设置,如波特率、数据位、校验位、停止位
- 9、在"Operating Mode"下,选择各端口设置工作模式(本向导选择 Pair. Conn. Slave Mode 和 Pair. Conn. Master Mode)
- 10、一只 NPort 选择 "Pair. Conn. Slave .Mode"模式后,在 "local tcp port" 设置端口号。
- 11、另一只选择 "Pair. Conn. Master .Mode" 模式后,在 "Destination Host" 设置 Slave 端的 IP 和端口。

# 第二部分:测试

- 1、安装 PComm Lite 软件
- 2、本例使用 2 个 NP5110 做测试,连接好 NPort5000 的网线,设置 IP 地址为对方那台 NP5110 的 IP 地址,端口使用号码为默认的 4001
- 3、使用交换机连接 2 个 NPort (或使用直连线连接) 网口,再将 2 个 NPort 串口连接到电脑的串口上。
- 4、运行 PComm Terminal Emulator 程序,
- 5、进入界面,点击"Open",选择正确的 Com Port,并配置正确的串口通讯参数,点击"确定" 来打开电脑的串口1 与串口2
- 6、测试结果: 敲击键盘(即发送数据),若窗口内没任何字符(表明你的数据未被接收);若在 另一个窗口内显示所有刚发送的字符(表明你的数据已被接收)
- 注意: 被激活的窗口为发送数据的窗口,因此这个窗口不应该显示已发送出去的数据。

#### 附环测接线示意图:

| RS-232(两个串口之间做                             | RS-422(两个串口之间做                                                                  | 2线 RS-485(两个串口                                          | 4线 RS-485 (两个串口之                                                                    |
|--------------------------------------------|---------------------------------------------------------------------------------|---------------------------------------------------------|-------------------------------------------------------------------------------------|
| 回环)                                        | 回环)                                                                             | 之间做回环)                                                  | 间做回环)                                                                               |
| TxDTxDRxDRxDRTSRTSCTSCTSDSRDSRDTRGNDDCDDCD | TxD+(B) RxD+(B)   TxD-(A) RxD-(A)   RxD+(B) TxD+(B)   RxD-(A) TxD+(B)   GND GND | Data+(B) — Data+(B)<br>Data-(A) — Data-(A)<br>GND — GND | TxD+(B) RxD+(B)   TxD-(A) RxD-(A)   RxD+(B) TxD+(B)   RxD-(A) TxD+(B)   RxD-(A) GND |

修改记录:

| 版本  | 修订概要 | 修订的原因            | 时期       | 修定者      |
|-----|------|------------------|----------|----------|
| 1.0 | 新建   |                  | 10-15-07 |          |
| 1.1 | 修定   | Web console 修改配置 | 11-06-07 | Fish.Lai |
|     |      |                  |          |          |
|     |      |                  |          |          |
|     |      |                  |          |          |
|     |      |                  |          |          |
|     |      |                  |          |          |
|     |      |                  |          |          |
|     |      |                  |          |          |
|     |      |                  |          |          |
|     |      |                  |          |          |
|     |      |                  |          |          |
|     |      |                  |          |          |
|     |      |                  |          |          |
|     |      |                  |          |          |
|     |      |                  |          |          |
|     |      |                  |          |          |
|     |      |                  |          |          |
|     |      |                  |          |          |
|     |      |                  |          |          |